| View & Edit the Demographic Form                                                                                                    |                                                                                                    |
|----------------------------------------------------------------------------------------------------|----------------------------------------------------------------------------------------------------|
| Double click on the patient to open their record                                                                                                    | ✓ Census for TRAINING UNIT         ▲ ✓ ♣ ▲ Bed       Patient Name       LoS       Age       Hosp Num       Date of Bi       DNF         ✓ ♣ ▲ Bed       TR 01       E Learning patient Do not       zzzz7879787 |
| Patient record opens and chart tab will be selected automatically                                                                                                    |                                                                                                    |
| Bed affinity warning message                                                                                                    |                                                                                                    |
| If the warning message "This patient chart is not the chart for the patient in the bed configured for this workstation!" appears and the patient chart window border color is coral, the workstation is currently displaying the chart for a patient who is in a bed that is not associated with this workstation |                                                                                                    |
| Select <b>Demographics</b>                                                                                                    | PHILIPS   Home   Chart   XLinks     Add   Save   Chart     Chart     TR 01   I Learning patient Do     13/06/2018 Never Admitted   Available Documents   Demographics                                           |
| The top section of the<br>demographic form will be<br>populated with<br>demographic data from<br>SemaHelix. <b>Do not edit</b><br><b>on ICCA</b>                                                                                                    |                                                                                                    |
| Select Show Empty<br>Rows                                                                                                    | Sections<br>Show<br>Empty Rows<br>Document                                                                                                    |
| Check all demographic<br>data is correct, especially<br>Next of Kin                                                                                                    |                                                                                                    |

| View & Edit the Demographic Form                                                                                                 |                                                                                |  |
|----------------------------------------------------------------------------------------------------|--------------------------------------------------------------------------------|--|
| Demographics   ICU Demographic Form 13/06/2018 11:42                                                                             |                                                                                |  |
| + Address                                                                                                    | 12 The Argyle,<br>Norfolk Square,<br>Bognor Regis,<br>West Sussex,<br>PO21 200 |  |
| Home Phone                                                                                                    |                                                                                |  |
| Marital Status                                                                                                    |                                                                                |  |
| Religion                                                                                                    |                                                                                |  |
| Ethnic Group                                                                                                    | Sally Smith                                                                    |  |
| + Next of Kin                                                                                                    | Day Number: 01243 999888                                                       |  |
| + GP Practice Address                                                                                                    |                                                                                |  |
| To amend or add data in this section amend in PAS not ICCA. Once amended in PAS and saved they will update automatically in ICCA |                                                                                |  |
| Select Type of Episod                                                                                                    |                                                                                |  |
| Type of episode is always ICU for admitted patients to the unit                                                                  |                                                                                |  |
| ⊙ Other Patient Information (Nurse to complete)                                                                                  |                                                                                |  |
| Type of Episode                                                                                                    | * ICU                                                                          |  |
| Admission Date/Time (manual into bed)                                                                                            | 13/06/2018 11:42                                                               |  |
| Select <b>Weight kg</b><br>(Admission)                                                                                           |                                                                                |  |
| Height and Weight and if estimated or not, are essential                                                                         |                                                                                |  |
| Weight kg (Admission)                                                                                                    | 70.0 kg                                                                        |  |
| Weight Estimated (Y/N)                                                                                                    | Yes                                                                            |  |
| BMI and BSA are calculated automatically from this                                                                               |                                                                                |  |
| Select <b>Alerts</b> to add                                                                                                    |                                                                                |  |
| Tick the appropriate alerts                                                                                                    |                                                                                |  |
| Alerts                                                                                                    | · · ·                                                                          |  |
| + Patient Property                                                                                                    | ✓ < Clear Entry> In Relation                                                   |  |
| + Next of Kin 2                                                                                                    | Reverse isolation                                                              |  |
| + Security Password                                                                                                    | Loose Stool/C.Dif infection     Bloodbarne diseases (Hepatitis, HIV, etc)      |  |
| Census Comments                                                                                                    | Restricted information/visiting                                                |  |
| Length of stay                                                                                                    | Requires FFP3 level PPE Suicide                                                |  |
| ⊙ Treatment Withdrawn / Witheld / Uniter                                                                                         |                                                                                |  |
| To save any pink data<br>click the <b>Save Chart</b><br>'floppy disc' icon                                                       | Home Chart XLinks                                                              |  |